# 

## **D-link 2730u**

### ر اهنمای تنظیمات مودم

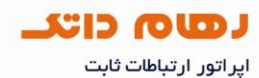

مشخصات ظاهرى مودم

این مودم دارای پهنای باند ۱۵۰ مگا بیتی و ۴ عدد پورت ۱۰۰مگابیتی می باشد.

آنتن این مودم ثابت بوده و قابل تعویض با مدل دیگری نمی باشد.

در قسمت وایرلس از آخرین نسخه استاندارهای امنیت مانند WPA2 بهره می برد.

توانایی کار با سیستم عامل های مختلف دارد.

با تمامی سرویس دهنده های اینترنت در ایر ان سازگار می باشد.

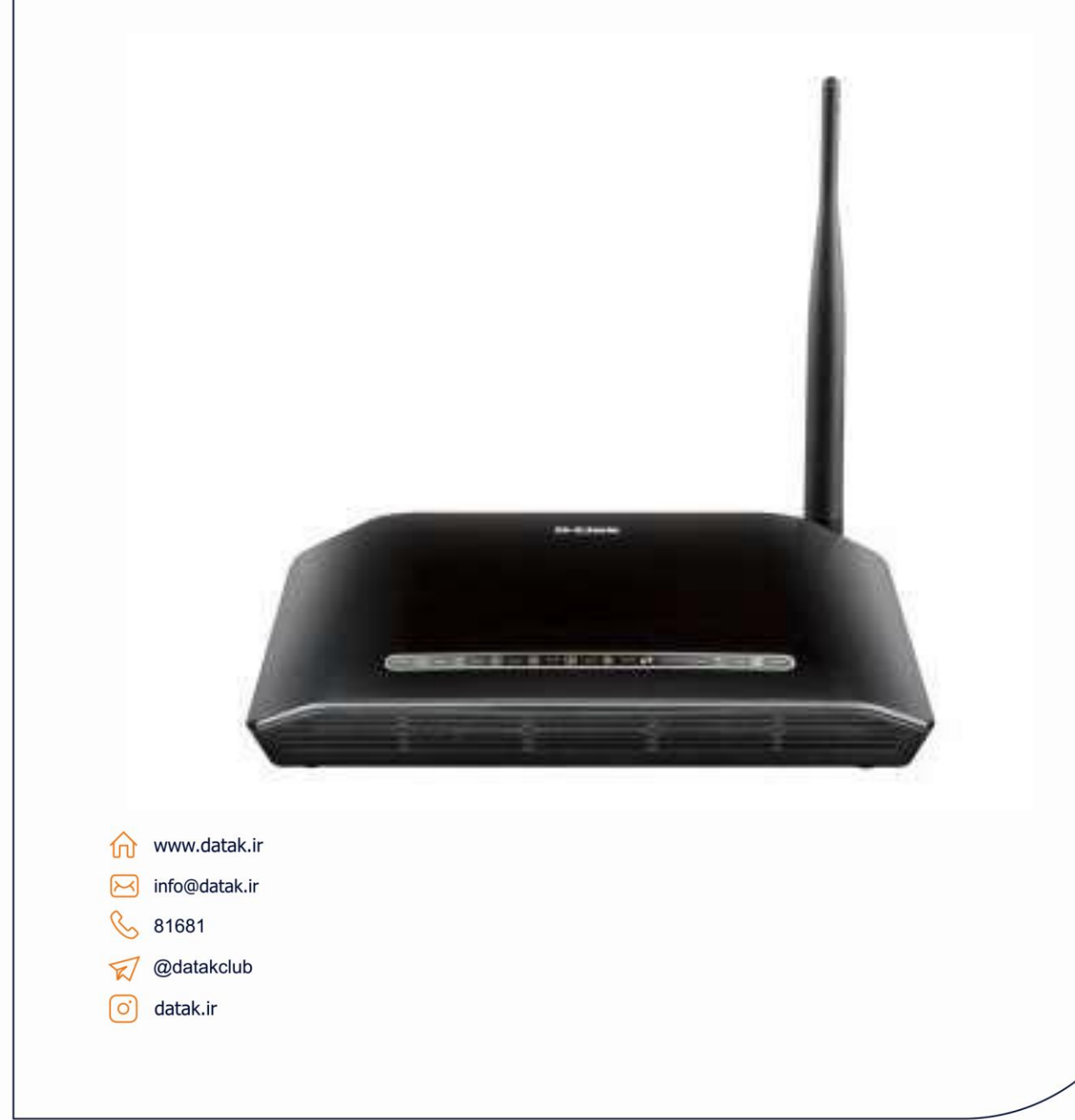

اپر اتور ارتباطات ثابت

#### پنل جلوی دستگاه

Power :نشان دهنده اتصال صحیح آداپتور به مودم است.

LAN :نمایانگر اتصال LAN به یک وسیله دیگر است.

wireless :نمایانگر فعال بودن قسمت وایرلس در مودم است.

WPS :زمانی که بر ای اتصال از پروتکل WPS استفاده شود روشن می باشد.

DSL :در صورت روشن و ثابت بودن نمایانگر وجود سرویس ADSL روی خط تلفن می باشد.

Internet :در صورت تنظیم صحیح مودم و اتصال مودم به اینترنت این چراغ به رنگ سبز روشن خواهد شد.

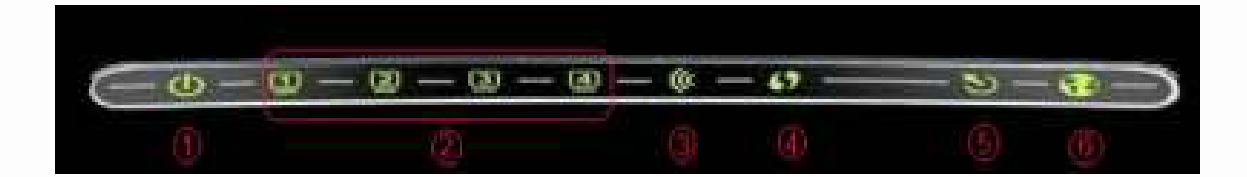

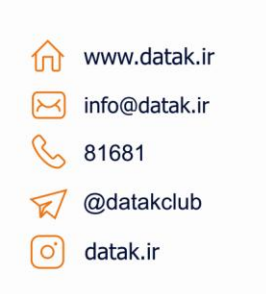

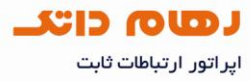

#### پنل پشت دستگاه

محل اتصال خط تلفن توسط اسپليتر

پورتهای LAN دستگاه بر ای اتصال به دستگاه های کابلی

دکمه WPS

دکمه خاموش و روشن کردن وایرلس

دکمه پاور دستگاه

محل اتصال آداپتور

**نکته :** دکمه ریست مودم در زیر دستگاه قرار گرفته است.

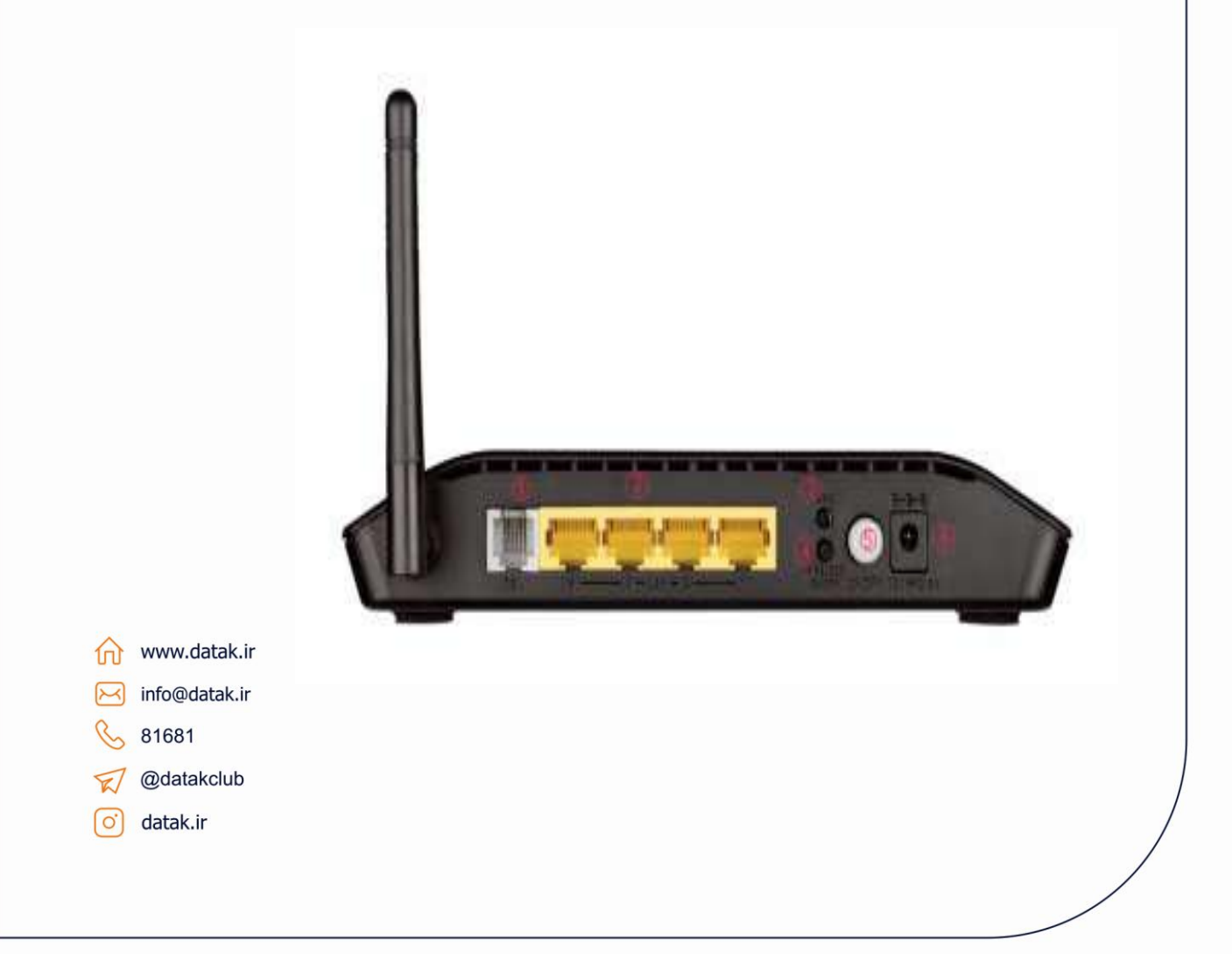

اپر اتور ارتباطات ثابت

#### نیاز مندی های سیستمی

سرویس ADSL فعال از سرویس دهنده گان اینترنت

یک کامپیوتر با کارت شبکه و کابل

فعال بودن پروتکل TCP/IP روی کامپیوتر

یک مرورگر وب مانند فایرفاکس، کروم یا ....

#### نیاز مندی های محیط نصب مودم

- در محلی که رطوبت یا گرمای بیش از حد دارد قرار نداشته باشد.
  - مودم بتواند به آسانی به برق یا سایر وسیله ها متصل گردد.
    - بهتر است مودم روی یک میز یا قفسه قرار داشته باشد.
  - از قرار دادن مودم در مکانهایی با تشعشع بالا خودداری شود.
    - آنتن در حالت عمودی قرار داشته باشد.
  - بهترین محل قرار دادن مودم، مرکز شبکه وایرلس می باشد.

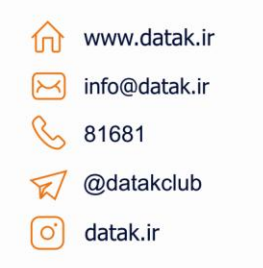

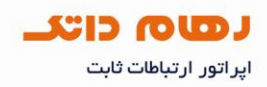

Ŧ

پیکربندی (تنظیم) سریع

Address http://192.168.1.1

در صفحه ای که باز می شود نام کاربری و کلمه عبور را که به صورت پیش فرض admin(حروف کوچک) را وارد کرده و برروی OK کلیک کنید.

| Connect to 19 | 2.168.1.1            |
|---------------|----------------------|
| R             |                      |
| DSL Router    |                      |
| User name:    | 🖸 admin 💌            |
| Password:     |                      |
|               | Remember my password |
|               |                      |
|               | OK Cancel            |

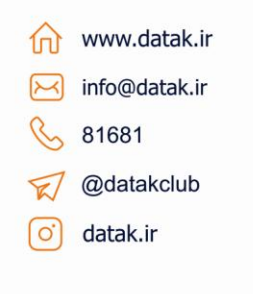

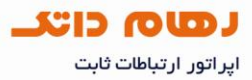

در صفحه ای که باز می شود Advanced Setup و سپس از منوی باز شده گزینه Layer 2 Interface و در نهایت گزینه ADD را انتخاب نمایید.

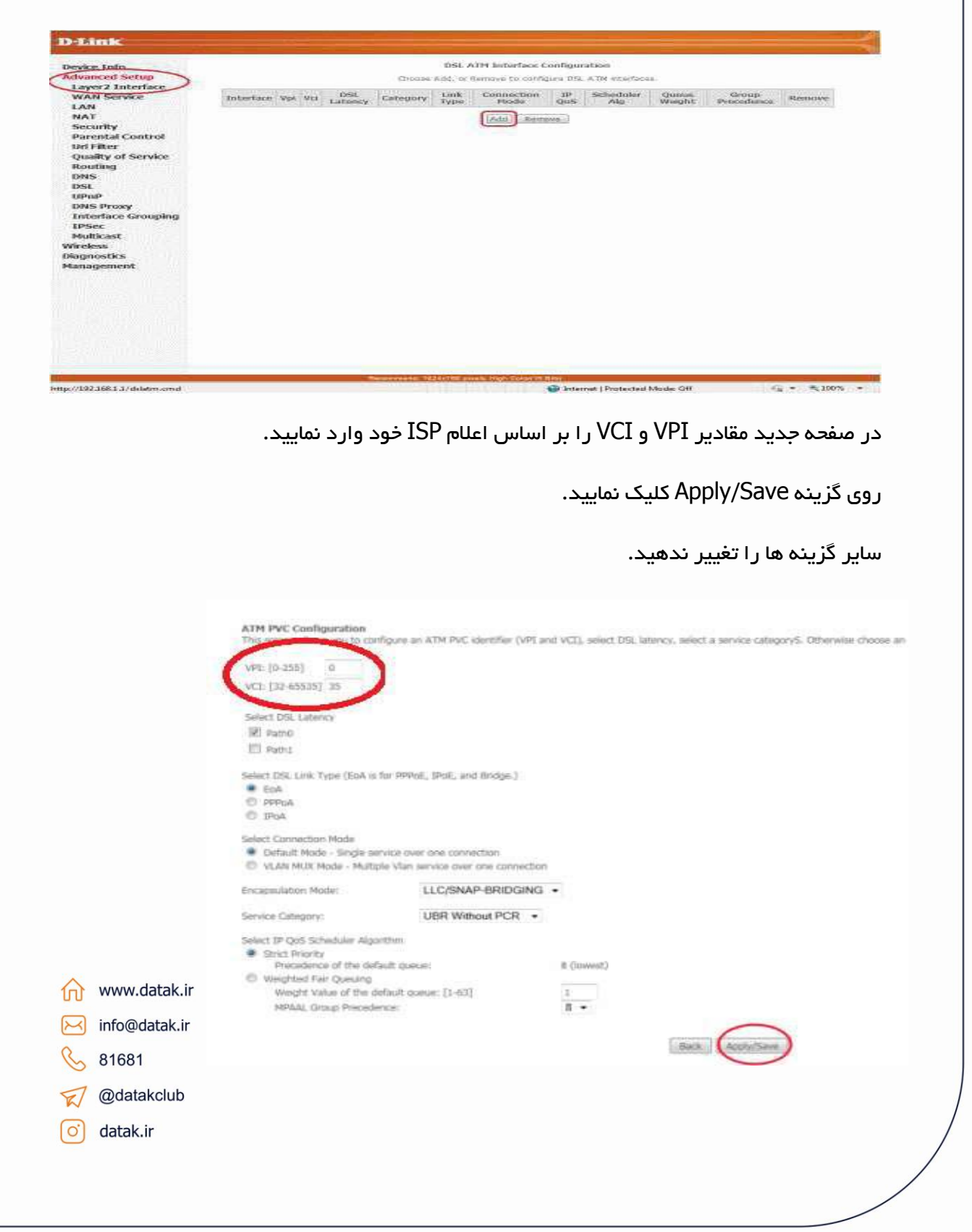

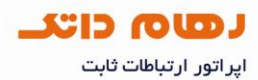

در صفحه بعدی تنظیمات ثبت شده نمایش داده می شود.

| evice Info<br>dvanced Setup                |             |     |     |             |          | Orent     | DSLATH Interface | Costigue | ation<br>ATM interfaces |              |                  |       |
|--------------------------------------------|-------------|-----|-----|-------------|----------|-----------|------------------|----------|-------------------------|--------------|------------------|-------|
| Layer2 Interface<br>WAN Service            | Interface   | Vpt | Vci | DSL Latency | Catopory | Link Type | Connection Mode  | 1P Oos   | Schoduler Alg           | Queue Weight | Group Procedence | Remay |
| AN                                         | -<br>ideniQ | 9   | 25  | R4610       | 900      | 624       | DefeatMade       | ENDING   | 19                      |              |                  | m     |
| rl Filter<br>Juality of Service<br>Jouting |             |     |     |             |          |           |                  |          |                         |              |                  |       |

در منوی سمت چپ از منوی Advanced Setup گزینه WAN Service انتخاب شده و در صفحه ای که باز می شود روی گزینه Add کلیک کنید.

| Device Info             | Wide Area Network (WAN) Service Setup                                                 |
|-------------------------|---------------------------------------------------------------------------------------|
| Advanced Setup          | Choose Add, Remove or Edit to configure a WAN service over a selected interface.      |
| Layer2 Interface        |                                                                                       |
| WAN Service             | Interface Description Type Vlan8021p VlanMuxId Igmp NAT Firewall IPv6 Mid Remove Edit |
| NAT                     |                                                                                       |
| Security                | Add Remove                                                                            |
| Parental Control        |                                                                                       |
| Url Filter              |                                                                                       |
| Quality of Service      |                                                                                       |
| Routing                 |                                                                                       |
| DNS                     |                                                                                       |
| UPoP                    |                                                                                       |
| DNS Proxy               |                                                                                       |
| Interface Grouping      |                                                                                       |
| IPSec                   |                                                                                       |
| Hulticast               |                                                                                       |
| Nireless                |                                                                                       |
| Jagnosucs<br>Janagement |                                                                                       |
|                         |                                                                                       |
| ሰ www.datak.ir          |                                                                                       |
| info@datak.ir           |                                                                                       |
| 81681                   |                                                                                       |
| 🤝 @datakclub            |                                                                                       |
| o datak.ir              |                                                                                       |
|                         |                                                                                       |

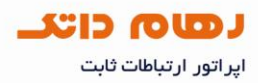

در صفحه باز شده روی Next کلیک کنید.

| Device Info        | WAN Service Interface Configuration                               |
|--------------------|-------------------------------------------------------------------|
| Advanced Setup     |                                                                   |
| Layer2 Interface   | Select a layer 2 interface for this service                       |
| WAN Service        | Note: For ATM interface, the descriptor string is (portId_vpi_vc) |
| LAN                | For PTM interface, the descriptor string is (port5d_high_low)     |
| NAT                | portId=1 -> DSL Latency PATH1                                     |
| Security           | portId=4> DSL Latency PATH08.1                                    |
| Parental Control   | low =0> Low PTM Priority set                                      |
| Url Filter         | high =0> High PTM Priority not set                                |
| Quality of Service | high =1> High PTM Priority set                                    |
| Routing            | atm0//0_0_35) -                                                   |
| DNS                | auto((o_o_o)) *                                                   |
| DSL                |                                                                   |
| UPnP               | Back Next                                                         |
| DNS Proxy          |                                                                   |
| Interface Grouping |                                                                   |
| IPSec              |                                                                   |
| Multicast          |                                                                   |
| Wireless           |                                                                   |
| Diagnostics        |                                                                   |
| Management         |                                                                   |

درصفحه بعد در قسمت Select WAN Service Type گزینه PPP Over Ethernet را انتخاب و روی Next کلیک کنید.

| Advanced Setup   Layer2 Interface   WAN Service   LAN   NAT   Security   Parental Control   Uri Filter   Quality of Service   Routing   DNS   DSL   UPP   DNS Proxy   Interface Grouping   PSec   Multicast   Wireless   Nanagement   info@datak.ir § 81681                                                                                                    | Device Info                                                              | WAN Service Configuration                                                                                                    |           |
|----------------------------------------------------------------------------------------------------|--------------------------------------------------------------------------|----------------------------------------------------------------------------------------------------|-----------|
| Lay   NAT   Security   Parental Control   Uri Fitter   Quality of Service   Routing   DNS   DSL   UPPP   DNS Proxy   Interface Grouping   PSec   Multicast   Wireless   Diagnostics   Vanagement                                                                                                    | Advanced Setup                                                           | Select WAN service type:                                                                                                    |           |
| WAN Service <sup>●</sup> P over Ethernet          LAN       Bridging          MAT       Security         Security       Enter Service Description: pppoe_0_0_35          Uri Filter       Quality of Service         Quality of Service       Enable IPv6 for this service         Back       Next         UPnP       Interface Grouping         IPSec       Hulticast         Wireless       Nagement         Info@datak.ir          info@datak.ir          Mattak.ir          info@datak.ir          No       81681                                                                                                    | Layer2 Interface                                                         | PPP over Ethernet (PPPoE)                                                                                                    |           |
| LAN   NAT   Security   Parental Control   UH Filter   Quality of Service   Routing   DNS   DNS   DSL   UPnP   DNS Proxy   Interface Grouping   IPSec   Multicast   Wireless   Diagnostics   Wanagement   (Multicast (Multicast <td>WAN Service</td> <td>IP over Ethernet</td> <td></td>                                                                                                    | WAN Service                                                              | IP over Ethernet                                                                                                    |           |
| NAT   Security   Parental Control   UI Filter   Quality of Service   Routing   DNS   DSL   UPAP   DNS Proxy   Interface Grouping   PSec   Multicast   Wireless   Diagnostics   Wanagement      (Www.datak.ir  (info@datak.ir (istata) 81681                                                                                                    | LAN                                                                      | Bridging                                                                                                    |           |
| Security   Parental Control   Uri Filter   Quality of Service   Routing   DNS   DNS   DNS Proxy   Interface Grouping   DNS   Disc   Multicast   Wireless   Diagnostics   Hanagement       (Next)    (Next) (Next) (N                                                                                                    | NAT                                                                      |                                                                                                    |           |
| Parental Control<br>Url Filter<br>Quality of Service<br>Routing<br>DNS<br>DSL<br>UPAP<br>DNS Proxy<br>Interface Grouping<br>IPSec<br>Multicast<br>Wineless<br>Diagnostics<br>Wanagement       Enable IPv6 for this service         Image: Service Routing<br>IPSec<br>Multicast<br>Wineless<br>Diagnostics<br>Wanagement       Back Next         Image: Service Routing<br>IPSec<br>Multicast<br>Wineless<br>Diagnostics<br>Wanagement       Next         Image: Service Routing<br>IPSec<br>Multicast<br>Mineless<br>Diagnostics<br>Wanagement       Next         Image: Service Routing<br>IPSec<br>Multicast<br>Mineless<br>Diagnostics<br>Wanagement       Next         Image: Service Routing<br>IPSec<br>Multicast<br>Mineless<br>Diagnostics<br>Wanagement       Next         Image: Service Routing<br>IPSec<br>Multicast<br>Mineless<br>Diagnostics<br>Wanagement       Next         Image: Service Routing<br>IPSec<br>Multicast<br>Mineless<br>Diagnostics<br>Wanagement       Next         Image: Service Routing<br>IPSec<br>Multicast<br>Mineless<br>Diagnostics<br>Wanagement       Next         Image: Service Routing<br>IPSec<br>Multicast<br>Mineless<br>Diagnostics<br>Mineless<br>Diagnostics<br>Mineless<br>Dia | Security                                                                 | Enter Service Description: pppoe_0_0_35                                                                                                    |           |
| Url Filter   Quality of Service   Routing   DNS   DSL   UPnP   DNS Proxy   Interface Grouping   IPSec   Multicast   Wireless   Diagnostics   Wanagement                                                                                                    | Parental Control                                                         |                                                                                                    |           |
| Quality of Service   Routing   DNS   DSI.   UPnP   DNS Proxy   Interface Grouping   IPSec   Multicast   Wireless   Dagnostics   Management                                                                                                    | Url Filter                                                               | THE A PROPERTY OF THE PARTY OF THE PARTY OF |           |
| Routing   DNS   DSL   UPAP   DNS Proxy   Interface Grouping   IPSec   Multicast   Wireless   Diagnostics   Management   (*) www.datak.ir (*) info@datak.ir (*) 81681                                                                                                    | Quality of Service                                                       | Endbe 1990 for ons service                                                                                                    |           |
| DNS   DSL   UPnP   DNS Proxy   Interface Grouping   IPSec   Multicast   Wireless   Diagnostics   Wanagement                                                                                                    | Routing                                                                  |                                                                                                    |           |
| UPnP       DNS Proxy         Interface Grouping       IPSec         Multicast       Wireless         Diagnostics       Management         Wanagement       info@datak.ir         Imagement       Imagement         Imagement       Imagement         Imagement       Imagement         Imagement       Imagement         Imagement       Imagement         Imagement       Imagement         Imagement       Imagement         Imagement       Imagement                                                                                                    | DRS                                                                      |                                                                                                    | Back Next |
| DNS Proxy   Interface Grouping   IPSec   Multicast   Wireless   Diagnostics   Wanagement   www.datak.ir info@datak.ir % 81681                                                                                                    | UDeD                                                                     |                                                                                                    |           |
| Interface Grouping   IPSec   Multicast   Wireless   Diagnostics   Wanagement   www.datak.ir info@datak.ir § 81681                                                                                                    | DNS Provv                                                                |                                                                                                    |           |
| IPSec   Multicast   Wireless   Diagnostics   Management   www.datak.ir info@datak.ir i 10@datak.ir i 16@datak.ir i 16@datak.ir i 16@datak.ir i 16@datak.ir                                                                                                    | Interface Grouning                                                       |                                                                                                    |           |
| Multicast   Wireless   Diagnostics   Management     www.datak.ir   info@datak.ir   %   81681                                                                                                    | IPSec                                                                    |                                                                                                    |           |
| Wireless   Diagnostics   Management     www.datak.ir   info@datak.ir   \$ 81681                                                                                                    | Multicast                                                                |                                                                                                    |           |
| Diagnostics   Management     www.datak.ir   info@datak.ir   \$ 81681                                                                                                    | Wireless                                                                 |                                                                                                    |           |
| Management   Image: management   Image: management                                                                                                    | Diagnostics                                                              |                                                                                                    |           |
| <ul> <li>www.datak.ir</li> <li>info@datak.ir</li> <li>81681</li> </ul>                                                                                                    | Management                                                               |                                                                                                    |           |
|                                                                                                    | <ul> <li>www.datak.ir</li> <li>info@datak.ir</li> <li>⊗ 81681</li> </ul> |                                                                                                    |           |

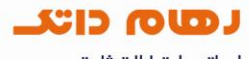

اپر اتور ارتباطات ثابت

در این صفحه اطلاعات نام کاربری و کلمه عبور مربوط به سرویس اینترنت را وارد نموده و سایر موارد را تغییر ندهید.

| PPP Username:                                       |                          |            |
|-----------------------------------------------------|--------------------------|------------|
|                                                     | dn '*'2                  |            |
| PPP Password:<br>PPPoF Service Name:                | Something                |            |
| Authentication Method:                              | AUTO                     | •          |
| Enable Firewall                                     |                          |            |
| 🖭 Dial on demand (                                  | with idle timeout timer) |            |
| 📰 enable manual Mi                                  | TU set                   |            |
| PPP IP extension                                    |                          |            |
| Use Static IPv4 Ar                                  | idress                   |            |
|                                                     |                          |            |
|                                                     |                          |            |
| Enable protocol                                     | Note                     |            |
| Enable KeepAlive                                    | , mude                   |            |
| Max Fail [0-100]: 0                                 | times                    |            |
| Bridge PPPoE Fran                                   | mes Between WAN and Lo   | ocal Ports |
|                                                     |                          |            |
| Multicast Proxy                                     | Linet Design             |            |
| The second track outst                              | case Proxy               |            |
|                                                     |                          |            |
|                                                     |                          | Back       |
|                                                     |                          |            |
|                                                     |                          |            |
|                                                     |                          |            |
|                                                     |                          |            |
|                                                     |                          |            |
|                                                     |                          |            |
|                                                     |                          |            |
|                                                     |                          |            |
|                                                     |                          |            |
|                                                     |                          |            |
|                                                     |                          |            |
|                                                     |                          |            |
|                                                     |                          |            |
| vww.datak.ir                                        |                          |            |
| vww.datak.ir<br>nfo@datak.ir                        |                          |            |
| vww.datak.ir<br>nfo@datak.ir<br>81681               |                          |            |
| vww.datak.ir<br>nfo@datak.ir<br>31681<br>@datakclub |                          |            |

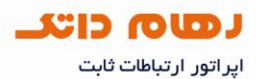

در صفحه بعدی فقط روی Next کلیک کنید.

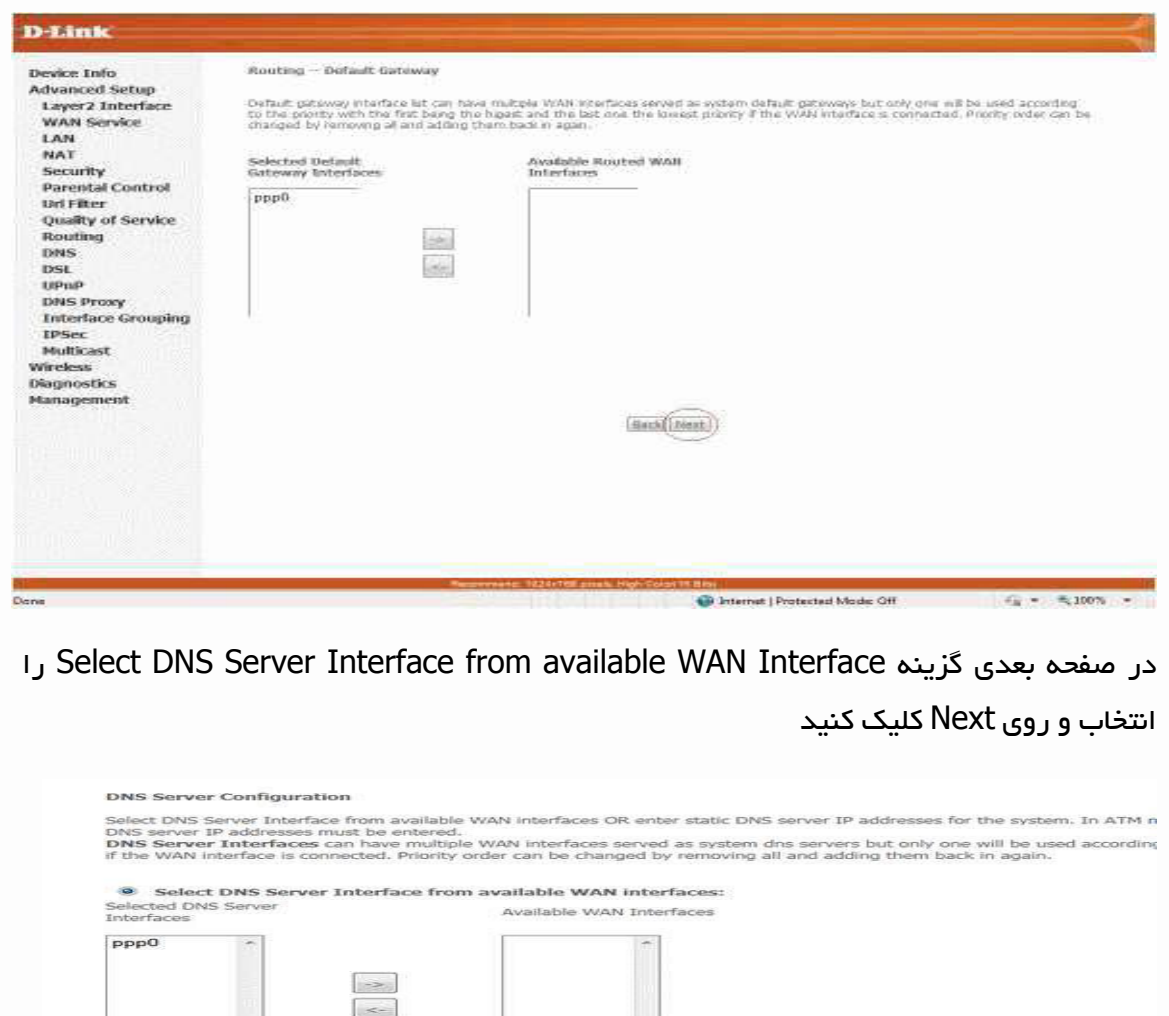

<form><form><form>

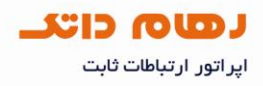

در این صفحه روی Apply/Save کلیک کنید.

| Device Info                                                                                                    | WAN Setup - Some                            | iay .                                                                                                    |                               |                        |                                    |
|----------------------------------------------------------------------------------------------------|---------------------------------------------|----------------------------------------------------------------------------------------------------|-------------------------------|------------------------|------------------------------------|
| dvanced Setup                                                                                                    | Nove spectration in                         | ce p his                                                                                                    | muth the settings provide     | ( to vive 15P          |                                    |
| WAN Service                                                                                                    | Giotection Type:                            | me                                                                                                    |                               |                        |                                    |
| LAN                                                                                                    | NAT:                                        | Ended                                                                                                    |                               |                        |                                    |
| NAT                                                                                                    | Full Cone NAT:                              | Dutted                                                                                                    |                               |                        |                                    |
| Security                                                                                                    | tirwal:                                     | Inabled                                                                                                    |                               |                        |                                    |
| Parental Control                                                                                                    | KAMP Multicant:                             | Dealled                                                                                                    |                               |                        |                                    |
| and a second second s |                                             |                                                                                                    |                               |                        |                                    |
| Un Filter<br>Quality of Service<br>Routing<br>DNS<br>DSL                                                                                                    | Quality Of Service<br>Cick "ApplySeve" to   | t Dublet                                                                                                    | orfala to be effettive. Cici  | "Seck" to make any inc | athatina<br>Back Athlese           |
| Un Filter<br>Quality of Service<br>Routing<br>DNS<br>DSL                                                                                                    | Quality Of Service<br>Cick "Acefe(Servi" to | t Dratiet                                                                                                    | orface to be effective. Clos  | "Sect" to make any ne  | offications<br>Back AttheSome      |
| Uni Filter<br>Quality of Service<br>Routing<br>DNS<br>DSL                                                                                                    | Quality Of Service<br>Cick "ApplyServ" to   | t Datiet                                                                                                    | orfalia to be effective. Cicl | "Such" to make any no  | officien<br>Bet Athlise            |
| Uni Filter<br>Quality of Service<br>Routing<br>DNS<br>DSL                                                                                                    | Quality Of Service<br>Cick "ApplyServ" to   | t Cruthet                                                                                                    | orfaia to be effettive. Cicl  | "Suck" to make any inc | othations<br>Back AttheSister      |
| Un Filter<br>Quality of Service<br>Routing<br>DNS<br>DSL                                                                                                    | Quality Of Service                          | to be a construction of the second second seco | terface to be effective. Cick | "Buck" to make any inc | othaten<br>Back AtthiSee           |
| Url Filter<br>Quality of Service<br>Routing<br>DNS<br>DSL                                                                                                    | Quality Of Service                          | to be a construction of the second second seco | terfate to be effective. Cick | "Such" to make any inc | officzion<br><u>Beck</u> AtthéSone |
| Uni Falter<br>Quality of Service<br>Routing<br>DNS<br>DSL                                                                                                    | Quality Of Service                          | to be a construction of the second second seco | orface to be effective. Cick  | "Sect" to make any ne  | otharion<br>Back Archilison        |
| Url Hiller<br>Quality of Service<br>Routing<br>DNS<br>DSL<br>DSL<br>Www.datak.ir                                                                                                    | Quality Of Service                          | town the m                                                                                                    | orface to be effective. Cick  | "Such" to make any inc | otharion<br>Back Archilison        |

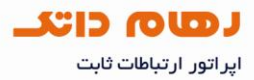

#### پیکربندی (تنظیم) وایرلس

برای فعال سازی وایرلس به قسمت wireless در منوی سمت چپ رفته و بخش Basic را انتخاب کنید . دقت کنید وایرلس enable باشد .در قسمت SSID نام شبکه وایرلس خود را انتخاب کنید .

| Device Info                                                                                        | Wireless Basic                                                                                                    |
|----------------------------------------------------------------------------------------------------|----------------------------------------------------------------------------------------------------|
| Advanced Setup<br>Wireless<br>Basic                                                                | This page allows you to configure basic features of the wireless LAN interface. You can name (also known as SSID) and restrict the channel set based on country requirement Click "Apply/Save" to configure the basic wireless options. |
| Security<br>MAC Filter<br>Wireless Bridge<br>Advanced<br>Station Info<br>Diagnostics<br>Management | <ul> <li>Enable Wireless</li> <li>Hide Access Point</li> <li>Clients Isolation</li> <li>SSID Isolation</li> <li>Enable Wireless Multicast Forwarding (WMF)</li> <li>SSID: Anything to identify</li> </ul>                               |
|                                                                                                    | BSSID: 14:D6:4D:9C:0E:F2<br>Country: UNITED STATES<br>Max Clients: 16                                                                                                    |

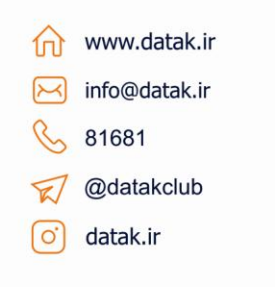

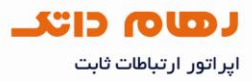

به قسمت security رفته و network Authentication را به حالت WPA Personal تغییر دهید و در قسمت WPA/WAPI Passphrase یک رمز بین ۸ تا ۶۳ کاراکتر وارد کنید و برروی گزینه Apply/Save کلیک کنید.

| Device Info                | Wireless Security                                                                            |                                                                                                    |                                                           |  |  |  |
|----------------------------|----------------------------------------------------------------------------------------------|----------------------------------------------------------------------------------------------------|-----------------------------------------------------------|--|--|--|
| Advanced Setup<br>Wireless | This page allows you to config<br>You may setup configuration r<br>OR                        | This page allows you to configure security features of the wireless LAN interface.<br>You may setup configuration manually<br>OR<br>through WiFi Protcted Setup(WPS) |                                                           |  |  |  |
| Security                   | through WIH Prototed Setup(                                                                  | WPS)                                                                                                    |                                                           |  |  |  |
| MAC Filter                 | WPS Setup                                                                                    |                                                                                                    |                                                           |  |  |  |
| Wireless Bridge            | Enable WDS                                                                                   | Disabled 💌                                                                                                    |                                                           |  |  |  |
| Advanced                   | LINDIC WFG                                                                                   | Disabled                                                                                                    |                                                           |  |  |  |
| Station Into               |                                                                                              |                                                                                                    |                                                           |  |  |  |
| Management                 | Manual Setup AP                                                                              |                                                                                                    |                                                           |  |  |  |
|                            | You can set the network auth<br>specify whether a network ke<br>Click "Apply/Save" when done | nentication method, select<br>y is required to authentica                                                                                                    | ting data encryption,<br>ate to this wireless network and |  |  |  |
|                            | Select SSID:                                                                                 | DLink 💽                                                                                                    |                                                           |  |  |  |
|                            | Network Authentication:                                                                      | WPA-Personal                                                                                                    | Auto                                                      |  |  |  |
|                            | WPA/WAPI passphrase:                                                                         | ******                                                                                                    | Click here to display                                     |  |  |  |
|                            | WPA Group Rekey Interval:                                                                    | 0                                                                                                    |                                                           |  |  |  |
|                            | WPA/WAPI Encryption;                                                                         | TKIP+AES 🔻                                                                                                    |                                                           |  |  |  |
|                            |                                                                                              |                                                                                                    |                                                           |  |  |  |
|                            |                                                                                              | Apply/Save                                                                                                    |                                                           |  |  |  |

| 俞 | www.datak.ir  |
|---|---------------|
| X | info@datak.ir |
| C | 81681         |
| T | @datakclub    |
| 0 | datak.ir      |
|   |               |

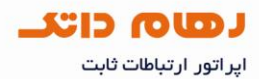

نحوه غیر فعال کردن گزینه WPS

به قسمت security رفته و از بخش WPS Setup گزینه Enable WPS را بر روی Disabled قرار دهید.

| Device Info                         | Wireless Security                                                                                      |                                                                                                    |                                                           |  |  |  |
|-------------------------------------|----------------------------------------------------------------------------------------------------|----------------------------------------------------------------------------------------------------|-----------------------------------------------------------|--|--|--|
| Advanced Setup<br>Wireless<br>Bacie | This page allows you to config<br>You may setup configuration r<br>OR<br>through WiFi Protcted Setup(1 | This page allows you to configure security features of the wireless LAN interface.<br>You may setup configuration manually<br>OR<br>chrough WiFi Protcted Setup(WPS) |                                                           |  |  |  |
| MAC Filter                          | WPS Setup                                                                                              |                                                                                                    |                                                           |  |  |  |
| Wireless Bridge<br>Advanced         | Enable WPS                                                                                             | Disabled 💌                                                                                                    |                                                           |  |  |  |
| Station Info                        |                                                                                                    |                                                                                                    |                                                           |  |  |  |
| Diagnostics<br>Management           | Manual Setup AP                                                                                        |                                                                                                    |                                                           |  |  |  |
|                                     | You can set the network auth<br>specify whether a network ke<br>Click "Apply/Save" when done           | nentication method, selec<br>y is required to authentic                                                                                                    | ting data encryption,<br>ate to this wireless network and |  |  |  |
|                                     | Select SSID:                                                                                           | DLink 💌                                                                                                    |                                                           |  |  |  |
|                                     | Network Authentication:                                                                                | WPA-Personal                                                                                                    | Auto 💌                                                    |  |  |  |
|                                     | WPA/WAPI passphrase:                                                                                   | ******                                                                                                    | Click here to display                                     |  |  |  |
|                                     | WPA Group Rekey Interval:                                                                              | 0                                                                                                    |                                                           |  |  |  |
|                                     | WPA/WAPI Encryption:                                                                                   | TKIP+AES 💌                                                                                                    |                                                           |  |  |  |
|                                     |                                                                                                    | Apply/Save                                                                                                    |                                                           |  |  |  |

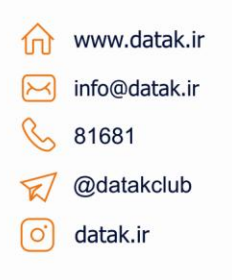